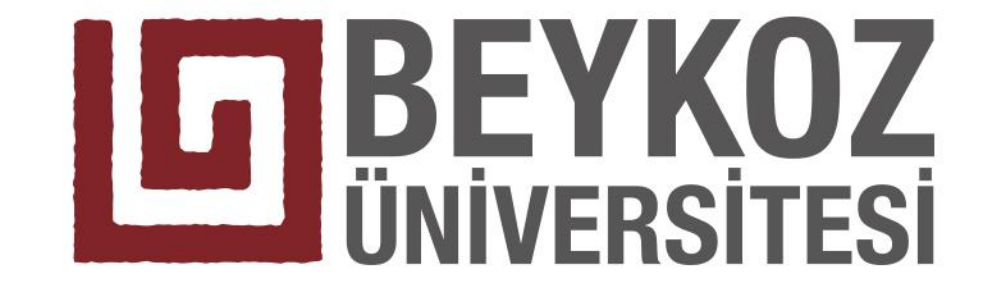

## ÖĞRENCİ İŞLERİ SİSTEMİ (OİS) DERS SEÇME SÜRECİ

www.beykoz.edu.tr

## BILGILENDIRME

- 2. sınıfa geçen ve okul uzatan her öğrenci dönem kaybı yaşamamak için kayıt yenileme (ders seçme) işlemini 23- 27 Ocak 2017 tarihleri arasında mali yükümlülüğüne de yerine getirmek koşulu ile gerçekleştirmelidir.
- 1. sınıf öğrencilerimizin ders kayıtları 'Öğrenci İşleri Müdürlüğü ' tarafından yapılacaktır. Öğrencilerin Öğrenci İşleri Sistemi (OİS) üzerinden kesinlikle ders seçimi yapmamaları gerekmektedir.

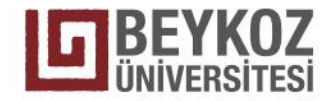

## OIS Kullanıcı Girişi

- <u>http://ois.beykoz.edu.tr</u> adresinden veya <u>www.beykoz.edu.tr</u> anasayfasında Ögrencilerimiz menüsünde yer alan OIS yazısına tıklayarak sisteme giriş yapabilirsiniz.
- kullanıcı adınızı "adsoyad" olarak birleşik ve Türkçe karakter kullanmadan girmelisiniz. Parolanız, ilk kayıtta verilmiştir. Eğer parolanızı hatırlamıyorsanız "Parola mı Unuttum" linkine tıklayarak yeni parolanızın SMS olarak gelmesini sağlayabilirsiniz.

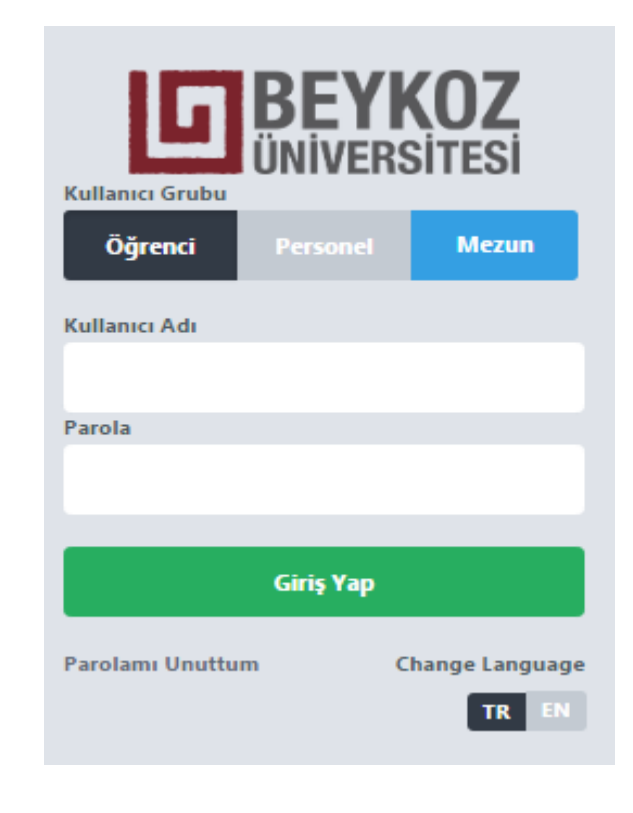

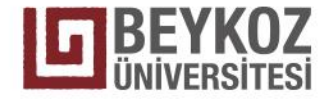

Kullanıcı adınız ve parolanız ile giriş yaptıktan sonra gelen ekrandan, ilk ikonda yer alan **Ders Seçme** ekranına tıklayınız. Yine bu ikonun içinde yer alan **Slotla**rdan daha önce aldığınız veya almanız gereken tüm dersleri görebilir ve kontrol edebilirsiniz.

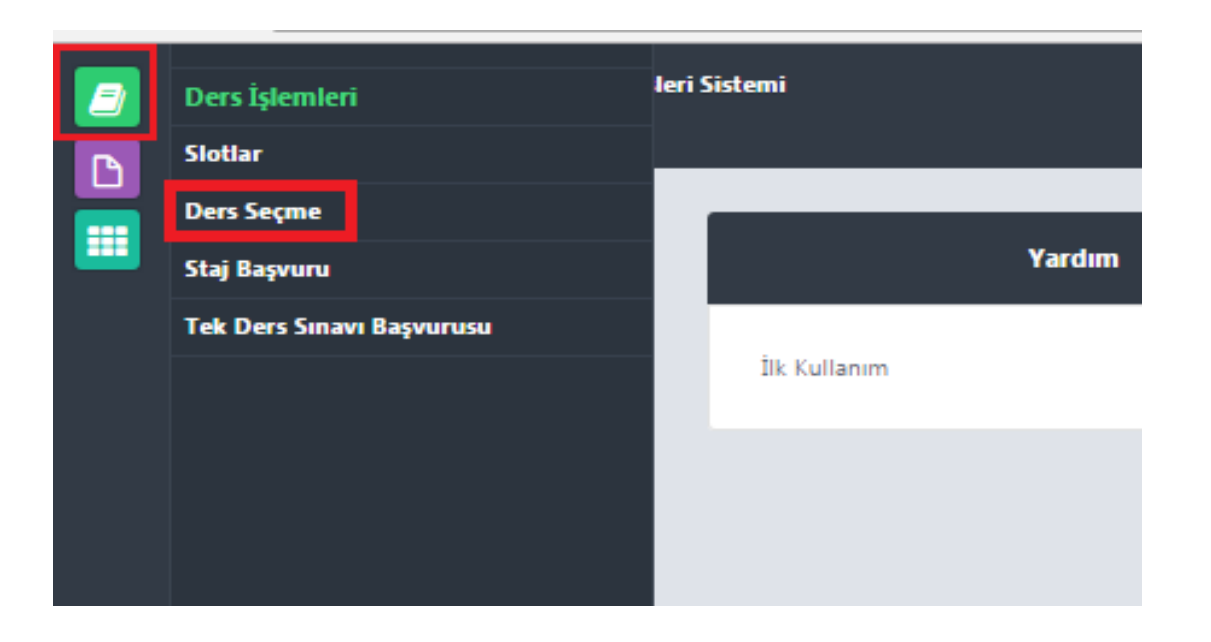

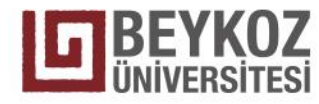

Ders Seçme ekranında önceki dönemlerde başarısız olduğunuz dersler otomatik olarak **Seçtiğiniz Dersler** sekmesinde gelecektir. Bu ders/dersler için silme işlemi yapılamaz. Aynı şekilde İşyeri Uygulaması – II dersi de tüm 2. sınıf öğrencileri için otomatik olarak atanacaktır. İşyeri uygulaması dersi ile birlikte bir dönemde en fazla 42 AKTS'lik ders seçilebilmektedir.

| Seçtiğiniz Dersler                                                     |                               |       |      |             | Yerine Sayılacak Dersler |     |           |                         |          |             |           |
|------------------------------------------------------------------------|-------------------------------|-------|------|-------------|--------------------------|-----|-----------|-------------------------|----------|-------------|-----------|
| Ders Kodu                                                              | Ders Adı                      | Kredi | AKTS | Slot Dönemi | Grup                     | Dil | Ders Kodu | Ders Adı                |          | Ders Notu   |           |
| ORM110                                                                 | Temel Hukuk                   | 2     | з    | 1           | 1                        | TR  | ORM110    | Temel Hukuk             |          | FF          |           |
| ORY101                                                                 | İngilizce I                   | 4     | 4    | 1           | 6                        | EN  | ORY101    | İngilizce I             |          | DC          |           |
| DTM101                                                                 | Dış Ticaret İşlemleri I       | 2     | з    | 1           | 1                        | TR  | DTM101    | Dış Ticaret İşlemleri I |          | DC          |           |
| ORS203                                                                 | İşyeri Uygulaması-I           | 0     | 5    | з           | з                        | TR  |           |                         |          |             |           |
| Kredi Limiti: 40 Aldığınız Kredi: 8 Aldığınız AKTS: 15 Kalan Kredi: 25 |                               |       |      |             |                          |     |           |                         |          |             |           |
|                                                                        |                               |       |      |             |                          |     |           |                         |          |             |           |
| Tekrar Etmek Zorunda Olduğunuz Dersler                                 |                               |       |      |             |                          |     |           |                         |          |             |           |
| Ders Kodu                                                              | Ders Adı                      |       |      |             |                          |     |           | Kredi                   | AKTS     | Slot Dönemi | Harf Notu |
| Daha Önce Almadı                                                       | Daha Önce Almadığınız Dersler |       |      |             |                          |     |           |                         |          |             |           |
| Ders Kodu                                                              | Ders Adı                      |       |      |             |                          |     |           | Kredi                   | AKTS     | Slot Dönemi |           |
| DTM205                                                                 | Uluslararası İktisat          |       |      |             |                          |     |           | з                       | з        | з           | Dersi Al  |
| ORY201                                                                 | İş İngilizcesi I              |       |      |             |                          |     | 2         | з                       | з        | Dersi Al    |           |
| DTM203                                                                 | Elektronik Ticaret            |       |      |             |                          |     |           | 2                       | з        | з           | Dersi Al  |
| DTM201                                                                 | Dış Ticaret Teşvikleri        |       |      |             |                          | 2   | 4         | 3                       | Dersi Al |             |           |
| İSY207                                                                 | Entegre Yönetim Sistemleri    |       |      |             |                          |     |           | 2                       | з        | 3           | Dersi Al  |
| HIY208                                                                 | Sosyal Sorumluluk Projesi     |       |      |             |                          |     |           | 2                       | з        | 3           | Dersi Al  |
| ORM109                                                                 | Temel İstatistik              |       |      |             |                          |     |           | 2                       | з        | з           | Dersi Al  |
| DTM207                                                                 | Uluslararası Pazarlama        |       |      |             |                          |     |           | 2                       | з        | з           | Dersi Al  |
|                                                                        |                               |       |      |             |                          |     |           |                         |          |             |           |

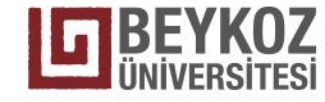

Öğrenci kayıtlanacağı tüm dersleri seçtikten sonra, ders kayıtlarının danışman onay işleminin yapılması için **Danışman Onayına Gönder** butonuna tıklar. Gönderim işleminden sonra **Danışman Onay Durumu: Beklemede** olarak görünür.

| Seçtiğiniz Dersler                                                     |                            |       |      |             |      |     |           | Yerine Sayılacak Dersler |           |           |  |  |
|------------------------------------------------------------------------|----------------------------|-------|------|-------------|------|-----|-----------|--------------------------|-----------|-----------|--|--|
| Ders Kodu                                                              | Ders Adı                   | Kredi | AKTS | Slot Dönemi | Grup | Dil | Ders Kodu | Ders Adı                 | Ders Notu |           |  |  |
| ORM110                                                                 | Temel Hukuk                | 2     | 3    | 1           | 1    | TR  | ORM110    | Temel Hukuk              | FF        |           |  |  |
| ORY101                                                                 | İngilizce I                | 4     | 4    | 1           | 6    | EN  | ORY101    | İngilizce I              | DC        |           |  |  |
| DTM101                                                                 | Dış Ticaret İşlemleri I    | 2     | 3    | 1           | 1    | TR  | DTM101    | Dış Ticaret İşlemleri I  | DC        |           |  |  |
| DTM205                                                                 | Uluslararası İktisat       | 3     | 3    | 3           | 1    | TR  |           |                          |           | Dersi Sil |  |  |
| ORY201                                                                 | İş İngilizcesi I           | 2     | 3    | 3           | 2    | EN  |           |                          |           | Dersi Sil |  |  |
| DTM203                                                                 | Elektronik Ticaret         | 2     | 3    | 3           | 1    | TR  |           |                          |           | Dersi Sil |  |  |
| DTM201                                                                 | Dış Ticaret Teşvikleri     | 2     | 4    | 3           | 1    | TR  |           |                          |           | Dersi Sil |  |  |
| İSY207                                                                 | Entegre Yönetim Sistemleri | 2     | 3    | 3           | 2    | TR  |           |                          |           | Dersi Sil |  |  |
| HIY208                                                                 | Sosyal Sorumluluk Projesi  | 2     | 3    | 3           | 1    | TR  |           |                          |           | Dersi Sil |  |  |
| OR5203                                                                 | İşyeri Uygulaması-I        | 0     | 5    | 3           | 3    | TR  |           |                          |           | Dersi Sil |  |  |
| ORM109                                                                 | Temel İstatistik           | 2     | 3    | 3           | 1    | TR  |           |                          |           | Dersi Sil |  |  |
| DTM207                                                                 | Uluslararası Pazarlama     | 2     | 3    | 3           | 1    | TR  |           |                          |           | Dersi Sil |  |  |
| Kredi Limiti: 40 Aldığınız Kredi: 25 Aldığınız AKTS: 40 talan Kredi: 0 |                            |       |      |             |      |     |           |                          |           |           |  |  |

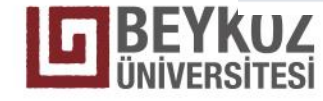

Ders kaydı danışmanı tarafından Onaylanan öğrencinin **Danışman onay Durumu: Onaylandı** olarak değişir ve öğrenci derslere kayıtlanır. Öğrenci 3 adet alacağı **Ders Onay Belgesi**ni imzalayarak 2 nüshasını danışmanına iletir.

| Seçtiğiniz Dersler |                                                                        |       |      |             | Yerine Sayılacak Dersler |     |           |                         |           |                                                   |
|--------------------|------------------------------------------------------------------------|-------|------|-------------|--------------------------|-----|-----------|-------------------------|-----------|---------------------------------------------------|
| Ders Kodu          | Ders Adı                                                               | Kredi | AKTS | Slot Dönemi | Grup                     | Dil | Ders Kodu | Ders Adı                | Ders Notu |                                                   |
| ORM110             | Temel Hukuk                                                            | 2     | 3    | 1           | 1                        | TR  | ORM110    | Temel Hukuk             | FF        |                                                   |
| ORY101             | İngilizce I                                                            | 4     | 4    | 1           | 6                        | EN  | ORY101    | İngilizce I             | DC        |                                                   |
| DTM101             | Dış Ticaret İşlemleri I                                                | 2     | 3    | 1           | 1                        | TR  | DTM101    | Dış Ticaret İşlemleri I | DC        |                                                   |
| DTM205             | Uluslararası İktisat                                                   | 3     | 3    | 3           | 1                        | TR  |           |                         |           |                                                   |
| ORY201             | İş İngilizcesi I                                                       | 2     | 3    | 3           | 2                        | EN  |           |                         |           |                                                   |
| DTM203             | Elektronik Ticaret                                                     | 2     | 3    | 3           | 1                        | TR  |           |                         |           |                                                   |
| DTM201             | Dış Ticaret Teşvikleri                                                 | 2     | 4    | 3           | 1                        | TR  |           |                         |           |                                                   |
| İ5Y207             | Entegre Yönetim Sistemleri                                             | 2     | 3    | 3           | 2                        | TR  |           |                         |           |                                                   |
| HIY208             | Sosyal Sorumluluk Projesi                                              | 2     | 3    | 3           | 1                        | TR  |           |                         |           |                                                   |
| ORS203             | İşyeri Uygulaması-I                                                    | 0     | 5    | 3           | 3                        | TR  |           |                         |           |                                                   |
| ORM109             | Temel İstatistik                                                       | 2     | 3    | 3           | 1                        | TR  |           |                         |           |                                                   |
| DTM207             | Uluslararası Pazarlama                                                 | 2     | 3    | 3           | 1                        | TR  |           |                         |           |                                                   |
| Kredi Limiti: 40   | Kredi Limiti: 40 Aldığınız Kredi: 25 Aldığınız AKTS: 40 Kalan Kredi: 0 |       |      |             |                          |     |           |                         |           | Danışman Onay Durumu: Onaylandı Ders Onay Belgesi |

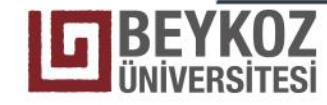

**Okul uzatan öğrencilerimiz;** Ders Seçme ekranından, başarısız oldukları veya daha önce alınamayan tüm dersleri görebilirler. Seçmek istedikleri dersleri işaretlediklerinde kaç kredi seçtiklerini ve fiyatlarını görebileceklerdir. "Kaydet" işleminden sonra Mali İşler Birimine ödemeyi yaparak, derslerini mutlaka danışman onayına göndermelidirler. Bu şekilde derslere kesin kayıtları yapılmaktadır. Onay formlarınızı 2 adet olarak danışmanlarınıza iletmeyi unutmayınız. 2013-2014 Eğitim-Öğretim yılında ilk kez ders alan öğrencileri bir dönemde en fazla 42 AKTS, 2013 yılından önce ders alan öğrenciler ise 30 (yerel) kredilik ders seçebilirler.

| Almar | Almanız Gereken Dersler            |                                                            |       |      |             |  |  |  |  |  |
|-------|------------------------------------|------------------------------------------------------------|-------|------|-------------|--|--|--|--|--|
|       | Ders Kodu                          | Ders Adı                                                   | Kredi | AKTS | Slot Dönemi |  |  |  |  |  |
|       | İST103                             | İşletme Yönetimi                                           | 2     | 4    | 1           |  |  |  |  |  |
|       | ORM107                             | Matematik                                                  | 2     | 3    | 1           |  |  |  |  |  |
|       | ORM109                             | Temel İstatistik                                           | 2     | 3    | 1           |  |  |  |  |  |
|       | ORM110                             | Temel Hukuk                                                | 2     | 3    | 1           |  |  |  |  |  |
|       | ORY101                             | İngilizce I                                                | 4     | 4    | 1           |  |  |  |  |  |
|       | ORY103                             | Atatürk İlk. ve İnk. Tarihi I (Modern Türkiye'nin Oluşumu) | 2     | 2    | 1           |  |  |  |  |  |
|       | LOM201                             | Tehlikeli Madde Taşımacılığı                               | 2     | 3    | 3           |  |  |  |  |  |
|       | LOM203                             | Stok Yönetimi                                              | 3     | 4    | 3           |  |  |  |  |  |
|       | LOM209                             | Tedarik ve Satınalma                                       | 3     | 3    | 3           |  |  |  |  |  |
| Topla | Toplam Kredi: 0 Toplam Tutar: 0.00 |                                                            |       |      |             |  |  |  |  |  |
| Kay   | Kavdet                             |                                                            |       |      |             |  |  |  |  |  |
|       |                                    |                                                            |       |      |             |  |  |  |  |  |

**BEYKOZ** ÜNIVERSITES